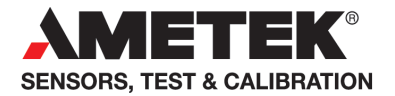

# User manual **CON050** for Jofra DTI050 Handheld Thermometer, CTC series and RTC/PTC Calibrator series

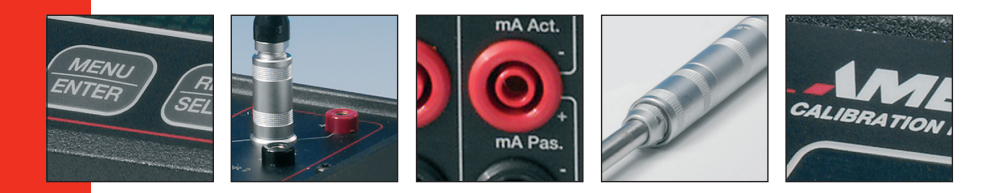

# User Manual CON050 for JOFRA DTI050 Handheld Thermometer, CTC series and RTC/PTC Calibrator series.

© Copyright 2012 AMETEK Denmark A/S

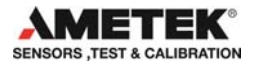

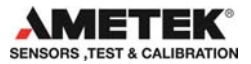

# LIST OF CONTENTS

| 1. | INTR | RODUCTION                                | 5           |
|----|------|------------------------------------------|-------------|
|    | 1.1  | General information                      | 6           |
|    | 1.2  | Hardware requirements                    | 7           |
|    |      | 1.2.1 PCs, minimum hardware requirement  | ts:7        |
|    |      | 1.2.2 PCs, minimum software requirements | s:7         |
|    | 1.3  | Installing CON050                        | 7           |
|    |      | 1.3.1 DotNet Famework                    | 8           |
|    |      | 1.3.2 RTC/PTC and CTC series USB driver  | rs 8        |
|    | 1.4  | Reinstalling CON050                      | 9           |
|    | 1.5  | Connecting CON050 to a JOFRA device      | 9           |
|    | 1.6  | Starting the CON050 program              |             |
|    |      | 1.6.1 WindowsXP/Vista/7 <sup>®</sup>     |             |
|    | 1.7  | Uninstalling CON050                      |             |
|    | 1.8  | Program structure for CON050             | 10          |
|    | 1.9  | Probe configuration data files           | 11          |
| 2. | PRO  | GRAM START UP                            |             |
|    | 2.1  | Temperature unit                         | 14          |
|    | 2.2  | Connecting to the JOFRA device           | 14          |
|    | 2.3  | TCP/IP protocol (RTC only)               | 15          |
|    |      | 2.3.1 No connection to JOFRA device      | 15          |
|    |      | 2.3.2 Successful connection to JOFRA dev | rice 16     |
|    | 2.4  | Upload/download functions                | 17          |
|    |      | Note! Up/Downloading probe data to o     | device with |
|    |      | RTC/PTC                                  | 19          |
| 3. | PRO  | BE IDENTIFICATION DATA                   |             |
|    |      | 3.1.1 Manufacturer                       | 21          |
|    |      | 3.1.2 Model number                       | 21          |
|    |      | 3.1.3 Sensor serial number               | 21          |
|    |      |                                          |             |

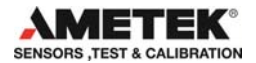

|    |     | 3.1.4 Sensor type                                  | 22 |
|----|-----|----------------------------------------------------|----|
| 4. | PRO | BE TYPE DATA                                       | 23 |
|    | 4.1 | Temperature range                                  | 24 |
|    | 4.2 | Electrical output                                  | 24 |
|    | 4.3 | Selection of the TC type (TC type only)            | 25 |
|    | 4.4 | CJ compensation (TC type only)                     | 25 |
|    | 4.5 | Maximum excitation current (RTD & THERMISTOR only) | 25 |
|    | 4.6 | Self heating constant (RTD & THERMISTOR only)      | 25 |
|    | 4.7 | Rtd coefficients ( Rtd only )                      | 26 |
| 5. | PRO | BE CALIBRATION DATA                                | 27 |
|    | 5.1 | Calibration details                                | 28 |
|    | 5.2 | Measurement location ID                            | 29 |
|    | 5.3 | Probe response time                                | 29 |
|    | 5.4 | Probe excitation (RTD & Thermistor only )          | 29 |
|    | 5.5 | Thermocouple coefficients                          | 30 |
|    | 5.6 | RTD coefficients                                   | 31 |
|    | 5.7 | Thermistor coefficients                            | 32 |

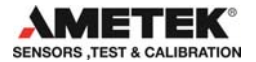

# 1. INTRODUCTION

This manual contains installation and operating instructions for:

# JOFRA windows probe configuration software CON050

The program was developed by:

#### AMETEK Denmark A/S

Gydevang 32-34 DK-3450 Allerød Denmark

Tel.: +45 48 16 80 00 Fax: +45 48 16 80 80

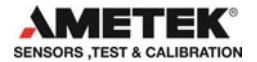

#### **1.1 General information**

The CON050 program is designed to configure the JOFRA DTI050 handheld thermometer (RS–232 communications port) and the RTC/PTC calibrators (USB communications port) with a range of AMETEK smart sensors.

The software is included in the JOFRACAL installation USB memory stick with update downloads available from the AMETEK home page.

Knowledge of the JOFRA equipment and system to be tested is essential in order to obtain the maximum benefit from this program. Knowledge of Windows<sup>®</sup> programs in general is an advantage.

#### • Warranty

Use of the product remains the full responsibility of the user, and AMETEK Denmark A/S offers no warranty and is under no obligation in relation to this product. In addition, AMETEK Denmark A/S cannot be held responsible for any damage, which may occur in connection with the use of this product, including loss of earnings, loss of profit, loss of data or recovery of lost data, loss of goodwill and other similar incidental or consequential damage or loss.

#### Technical assistance

Please contact the distributor, if you require technical assistance.

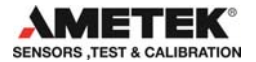

### **1.2 Hardware requirements**

CON050 has the following requirements

1.2.1 PCs, minimum hardware requirements:

- Intel® Pentium® II 1.4 GHz processor.
- 128MB RAM (256MB recommended)
- 80MB free disk space on hard disk (120MB recommended) prior to installation
- Standard VGA (800x600, 256 colours). 1024x768 recommended.
- USB input device for installation of program
- Communication
  - RTC/PTC 1 free USB or Ethernet connection.
  - CTC series 1 free USB.
  - DTI050 1 free RS-232 serial port.

1.2.2 PCs, minimum software requirements:

- Microsoft Windows® XP(32bit), Vista(32bit), 7(32bit&64bit), 8 &10.
- System fonts: MS Sans Serif and Arial.

# 1.3 Installing CON050

Simply insert the Ametek JOFRACAL installation USB memory stick

1. Select the Software menu.

| Ametek software installation     |                                          |    |
|----------------------------------|------------------------------------------|----|
|                                  |                                          |    |
| Documents                        | Manuals, Datasheets, Brochures, Software |    |
| JOFRACAL 32bit<br>JOFRACAL 64bit | Installation<br>(vie.87Win10)            |    |
| Software                         | CON050, AMETrim, JOFRALOG, Drivers       |    |
| Acrobat Reader                   | Installation                             |    |
| Exit                             |                                          |    |
|                                  | AMETE                                    | K. |

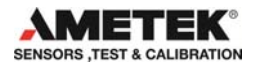

2. Select either the CON050 32 or 64bit version (depending on the computers processor) in the menu. Simply follow the installation instructions on screen.

|                              | Software utilities and drivers   |
|------------------------------|----------------------------------|
| CON050 32bit<br>CON050 64bit | Installation<br>(Win 8 / Win 10) |
| AMETrim                      | Run program                      |

Future upgrades available for download on www.jofra.com.

By default, CON050 is installed in the directory: **Default program folder**\CON050 (32bit) **Root:\**Ametek\CON050 (64bit) An icon will automatically appear on the Program's menu.

Be sure to select the correct OS version 32 or 64 bit.

#### **1.3.1** DotNet Famework.

The CON050 software requires Microsoft .NET FRAMEWORK SP1 which is installed if not already found on the PC.

#### 1.3.2 RTC/PTC and CTC series USB drivers

The RTC/PTC and CTC series calibrators required a driver to communicate with CON050. This driver is installed automatically during the installation of CON050

If you want to install the program manually, the USB also contains a CON050SETUP.EXE file.

P

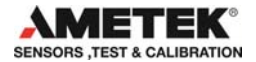

Note: when installing you may require Administrator's privileges. If not please contact your local System Administrator.

#### 1.4 Reinstalling CON050

If you wish to reinstall, please use the Add/Remove programs option in the control panel of your PC, then reinstall. Your personal files will be maintained.

When upgrading the installation it is preferred that you uninstall the existing version prior to installing the new.

### 1.5 Connecting CON050 to a JOFRA device

CON050 can be connected to a JOFRA RTC/PTC or CTC calibrator using a USB cable or Ethernet using TCPIP protocol. A JOFRA DTI050 using a serial connection (RS232).

The device should be connected to a free USB or RS232 serial port on the PC - please refer to the PC manual for further information regarding the location and appearance of serial ports. Use the serial cable supplied with the device.

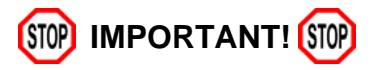

- The JOFRA device must be switched off when connecting the cable from the PC.
- The JOFRA device and the PC must be earthed to avoid noise interference and damage to the equipment.
- You are advised not to switch the calibrator on until CON050 has been started.

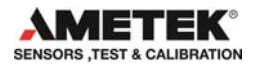

# 1.6 Starting the CON050 program

- 1.6.1 WindowsXP/Vista/7®
  - Click Start.
  - Select Programs.
  - Select CON050.
  - Select CON050 configuration

# 1.7 Uninstalling CON050

CON050 is removed from the PC as follows:

- Open Control Panel
- Open Add/Remove Programs
- Select CON050
- Press Add/<u>R</u>emove button and follow instructions on screens

All personal files (probe definition files) will be retained in the CON050 folder during the uninstall process. These can be used for subsequent installations of CON050.

### **1.8 Program structure for CON050**

Like other Windows<sup>®</sup> programs, CON050 uses buttons, dialog boxes, lists etc. CON050 uses paging controls to navigate through the main areas of the program.

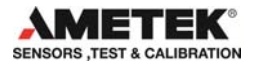

| DTI050 probe configuration |                     |                 |                        |  |
|----------------------------|---------------------|-----------------|------------------------|--|
|                            |                     | DTI050 PROBE    | CONFIGURATION          |  |
|                            | Probe Identificaton | Probe type      | Probe calibration data |  |
|                            |                     | Prohe identifio | ation data             |  |

After initial Probe data is divided into 3 areas:

- Probe identification data (Probe identification data)
- Probe identification data (Probe type data)
- Probe calibration data (Probe calibration data)

All of which are displayed in their own page.

### **1.9 Probe configuration data files**

Under installation a number of Probe configuration template files are placed in the CON050 folder, containing all the default values for each of the know Ametek probe types. These can be loaded into CON050, edited and then saved again under the particular probes' serial number.

- STS-050 A 250
- STS-050 A 350
- STS-050 A 500
- STS-050 B 901
- STS-050 B 250
- STS-050 B 350
- STS-050 B 500
- STS-100 A 901
- STS-100 A 250
- STS-100 A 350
- STS-100 A 500

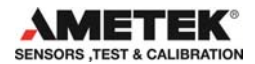

- STS-100 B 250
- STS-100 B 350
- STS-100 B 500
- STS-100 B 901
- STS-102 A 030
- STS-102 B 030
- STS-103 B 150
- STS-120 A 915
- STS-120 A 935
- STS-120 A 966
- STS-150 A 912
- STS-150 A 915
- STS-150 A 935
- STS-150 A 966
- STS-200 A 915
- STS-200 B 915
- STS-200 B 913
  STS-200 B 970
- STS-200 B 970
- STS-200 A 970
- STS-200 A 916
- STS-200 B 916
- STS-200 A 917
- STS-200 B 917
- STS-200 A 925
- STS-200 B 925
- DLC-155
- DLC-158
- DLC-159
- DLC-250
- DLC-700

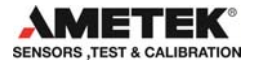

# 2. PROGRAM START UP

#### Program menu - connecting to the device

| 💦 Ametek - Con050 Vers: 2.0.10.3                    |  |
|-----------------------------------------------------|--|
| Intelligent probe configuration software            |  |
| Connect to device                                   |  |
|                                                     |  |
| Connection to device                                |  |
| Select device type and serial port then connect     |  |
| Protocol : Serial port / Ethernet:                  |  |
| C DT1050 C RTC/PTC C CTC COM71 CTC-A 641969-0       |  |
| Connect to device                                   |  |
| Temperature unit<br>© Celcius © Fahrenheit © Kelvin |  |
| Exit program                                        |  |
|                                                     |  |
|                                                     |  |
| No ErrorTime Elapsed 313                            |  |

Select the device (DTI050, RTC/PTC or CTC series) then the serial port number. The serial port list contains the Ethernet (TCPIP) option plus the available ports on the PC.

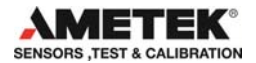

# 2.1 Temperature unit

The preferred temperature unit can only be selected prior to opening communications.

Select temperature unit

| Temperature unit |              |          |
|------------------|--------------|----------|
| Celcius          | C Fahrenheit | C Kelvin |
|                  |              |          |

### 2.2 Connecting to the JOFRA device

On start up the user must connect to the JOFRA device before probe configuration can begin.

Selecting serial port and connect

|   | Serial port / Ethernet: | <b>+†</b> |   |
|---|-------------------------|-----------|---|
|   |                         | -         |   |
|   | Ethernet TCPIP          |           |   |
|   | COM1                    |           |   |
|   | COM3                    |           |   |
|   | COM4                    |           |   |
| _ | COM5                    |           | - |
|   | COM6                    |           |   |
|   | COM71 CTC-A 641969      | -0000     |   |
|   | COM82 RTC 353158-0      | 0003      |   |
|   | C Kelvin                |           |   |

To open communications simply select the Ethernet protocol (RTC only) or the serial port connecting the JOFRA device and click the "Connect to device.

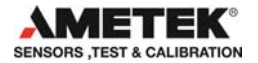

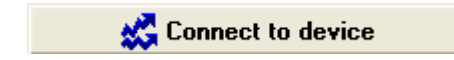

# 2.3 TCP/IP protocol (RTC only)

If the Ethernet option is selected the IP address interface appears and the user can enter the IP address allocated to the connected RTC.

| Serial port / Ethernet: 💦 😽 |  |
|-----------------------------|--|
| Ethernet TCPIP              |  |
| IP: 10 138 20 221           |  |

Note. Please refer to the RTC user manual regarding setting the IP address on the calibrator.

# Reload available comports list.

If an RTC/PTC is connected and turned on but doesn't appear in the list,

then select the refresh *button*. This may be the case if you switched on the RTC/PTC after starting the program.

#### 2.3.1 No connection to JOFRA device

If connection to the JOFRA device was unsuccessful the following message appears. Check that the device is on and the USB/RS232 cable is correctly connected.

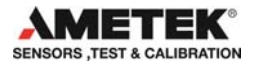

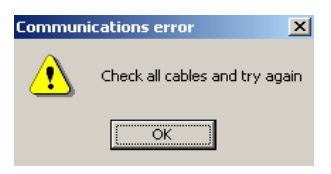

Communication error

### 2.3.2 Successful connection to JOFRA device

When connected to the JOFRA device, CON050 displays the Probe configuration pages and the functionality to down/Upload and saving configuration data to files.

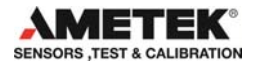

| Ametek - Con050                                                                       |  |  |  |  |  |  |  |
|---------------------------------------------------------------------------------------|--|--|--|--|--|--|--|
| Intelligent probe configuration software                                              |  |  |  |  |  |  |  |
| Probe Identificaton Probe type Probe calibration data                                 |  |  |  |  |  |  |  |
| Probe identification data                                                             |  |  |  |  |  |  |  |
| Manufacturer : Ametek Denmark A/S 👻 Serial number : STS 200 5                         |  |  |  |  |  |  |  |
| Model number : OTHER Version : A0 V                                                   |  |  |  |  |  |  |  |
| Sensor type :<br>Select : RTD Mapping method : RTD<br>Signal type : Resistance sensor |  |  |  |  |  |  |  |
| Lood from probe     Lood from file     Lood from file                                 |  |  |  |  |  |  |  |

CON050 after successful connection to JOFRA device

### 2.4 Upload/download functions

Several buttons appear at the bottom when communications are open allowing the user to store probe data in files and to send/retrieve data from the JOFRA device itself.

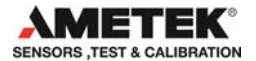

#### The buttons have the following functions:

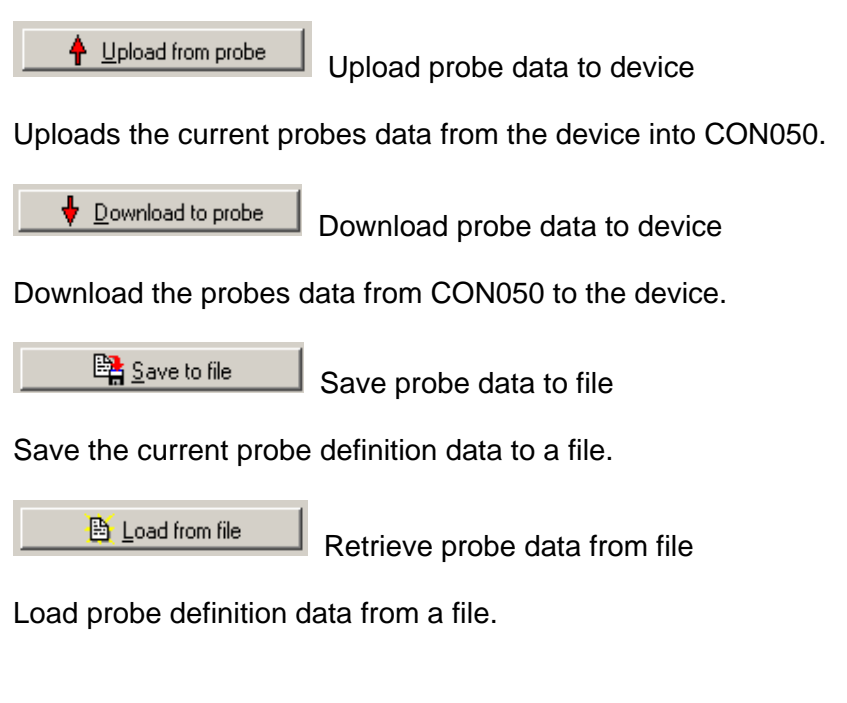

Note! Probe definition data files are saved under their serial number in the same folder as CON050.EXE

Close communications

Close communications

Close down communications and return to start up screen.

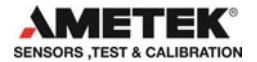

#### Note! Up/Downloading probe data to device with RTC/PTC.

The RTC/PTC series have both Reference sensor and a Differential Load compensation (DLC) sensor and the actual sensor involved in the upload/download must be determined.

#### **RTC Calibrator.**

If working with an RTC you need to select the type of sensor.

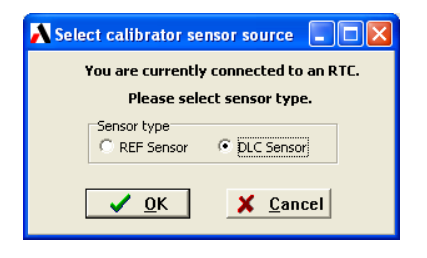

#### **PTC Calibrator.**

The PTC series however only has the Reference sensor so the user simply selects the OK button.

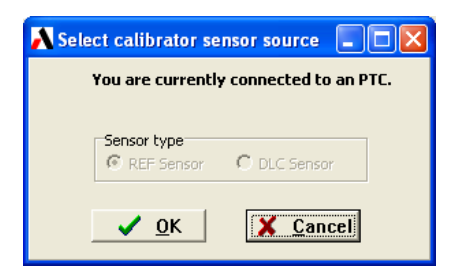

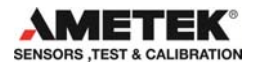

# 3. PROBE IDENTIFICATION DATA

Probe identification data page:

| À Ametek - Con050       |                                |                 |            |            |
|-------------------------|--------------------------------|-----------------|------------|------------|
| Inte                    | elligent probe c               | onfiguration    | software   |            |
| Probe Identificaton     | Probe type                     | Probe calibrati | on data 🗎  |            |
| P                       | robe identificati              | ion data        |            |            |
| Manufacturer : Ametek D | enmark A/S 💌                   | Serial number : | STS 200 5  |            |
| Model number : OTHER    | •                              | Version :       | A0 🔻       |            |
|                         |                                |                 |            |            |
|                         |                                |                 |            |            |
| Sensor type :           |                                |                 |            |            |
| Select : RTD            | <ul> <li>Mapping me</li> </ul> | ethod : RTD     |            |            |
|                         | Signal type                    | : Resistan      | ce sensor  |            |
|                         |                                |                 |            |            |
|                         |                                |                 |            |            |
|                         |                                |                 |            |            |
|                         |                                |                 |            |            |
| P Upload from probe     | <u>Sa</u>                      | ve to file      | Close comm | unications |
|                         | 🕒 🕒 Loa                        | d from file     |            |            |

The probe identification page contains a description of the probes major and maker.

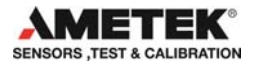

#### 3.1.1 Manufacturer

Select the probe manufacturer from the drop down list of recognised companies.

|                | Probe identifica                                                                                                    | tion date |
|----------------|----------------------------------------------------------------------------------------------------|-----------|
| Manufacturer : | Ametek Denmark A/S                                                                                                    | Serial nu |
| Model number : | Ametek Denmark A/S<br>Mettler-Toledo GmbH<br>MTS Systems Corp.<br>Viatran Corporation<br>Sinocera Piezotronics, Inc.<br>MSC Automotive Ltd<br>VIP Sensors<br>SENSY SA | Version   |
| Sensor type :  |                                                                                                    |           |

#### 3.1.2 Model number

The sensor model number must be selected from the following drop down list.

#### Sensor model number selection

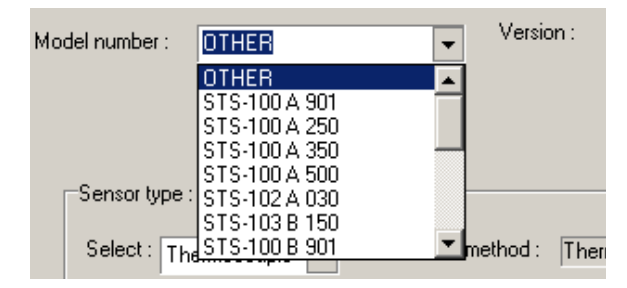

### 3.1.3 Sensor serial number

The serial number which identifies the must be entered in this field.

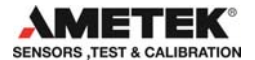

| Coriol number : | SEBIALNO |
|-----------------|----------|
| Senai number .  |          |

When saving the Probe data to a file, the serial number is used as the file name therefore certain characters are not permitted within the serial number itself.

Should the user key an illegal character the following warning is displayed.

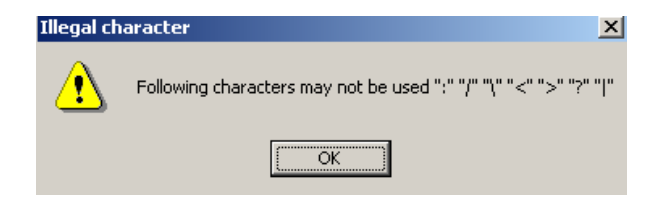

#### 3.1.4 Sensor type

There are 3 basic sensor types which are selected from the below drop down list.

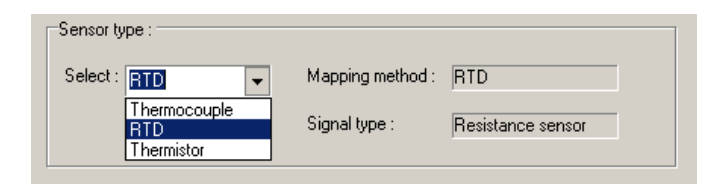

Select the sensor type

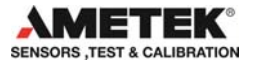

# 4. PROBE TYPE DATA

In the type data page the user can further define the characteristics of the probes properties. The displayed data depends upon the type of sensor defined in the Identification page (*Rtd, Thermocouple or Thermistor*).

| netek - Con050          |                   |                   |                     |
|-------------------------|-------------------|-------------------|---------------------|
| Int                     | telligent probe c | onfiguration sc   | iftware             |
| Probe Identificaton     | Probe type        | Probe calibration | data                |
|                         | Probe type da     | ta                |                     |
| Temperature range:      |                   |                   |                     |
| Min : -100              | °C Max            | :: 160 °C         |                     |
|                         |                   |                   |                     |
| Electrical output       |                   |                   |                     |
| Min: 0                  | Ohm Ma            | x: 8 Ohm          |                     |
|                         |                   |                   |                     |
|                         | 10.00000E-7       | (10,00005,07)     |                     |
| Maximum excitation cu   | 1 141040E-02      | ·/*C(1,0000E-07)  | <b>`</b>            |
| Seir neating constant : | ; 1,1410402-03 (  | W/ C(1,141040E-03 | )                   |
|                         |                   |                   |                     |
| RTD type :              | CVD 💌             |                   |                     |
|                         |                   |                   |                     |
|                         |                   |                   |                     |
|                         |                   |                   |                     |
|                         |                   |                   |                     |
| Upload from probe       | Ba                | ive to file       | Close communication |

Probe type data page

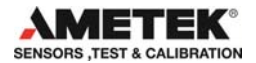

# 4.1 Temperature range

The valid range for the temperature parameters are between –273 and 1770 Celsius.

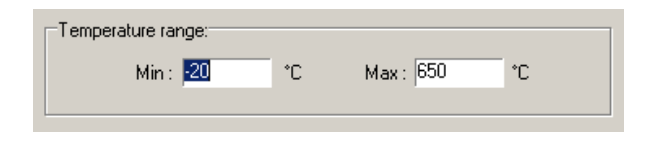

# 4.2 Electrical output

| Electrical output |     |                   |  |
|-------------------|-----|-------------------|--|
| Min : 0,000       | Ohm | Max: 4200,000 Ohm |  |
|                   |     |                   |  |

Valid ranges for the electrical output parameters are as follows :

# *Thermocouple: Volts* min = -25E-3 max=0.1 *Rtd: Ohms* min = 0 to 2050 max:= 0 to 8200 *Thermistor: Ohms*

# min:=0; max:=524000;

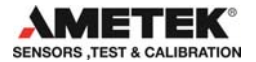

# 4.3 Selection of the TC type (TC type only)

Select the type of thermocouple from the list of standard TC sensor types.

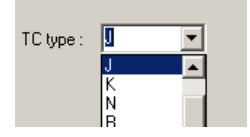

Thermocouple type list

# 4.4 CJ compensation (TC type only)

Determines if the probe has automatic CJ compensation or otherwise.

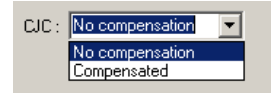

# 4.5 Maximum excitation current (RTD & THERMISTOR only)

Select the type of thermocouple from the list of standard TC sensor types.

Maximum excitation current :10,000000E-2 A (0,0000E-01)

# 4.6 Self heating constant (RTD & THERMISTOR only)

Select the type of thermocouple from the list of standard TC sensor types.

Self heating constant : 1,000000E-01 W/\*C ( 0,000000E-01W/\*C )

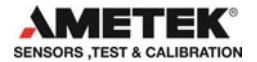

# 4.7 Rtd coefficients (Rtd only)

Select the type of coefficients stored in the probe. The user can choose between Callendar Van Dusen and ITS-90.

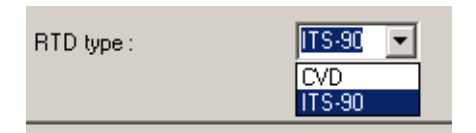

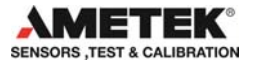

# 5. PROBE CALIBRATION DATA

In the calibration data page the user define the probe calibration related information.

The displayed data depends upon the type of sensor defined in the Identification page (*Rtd, Thermocouple or Thermistor*).

|                        | nteingent probe t                  | connguration   | suitware                |
|------------------------|------------------------------------|----------------|-------------------------|
| Probe Identificaton    | Probe type                         | Probe calibrat | tion data               |
|                        | Probe calibra                      | tion data      |                         |
| bration date           | 06-01-2010 💌                       | Cal            | librtion data RTD - CVE |
| ibration initials      | тмн                                |                | R0 1,000557E+02         |
| asurement location ID. | 1                                  |                | A 3,9125587791E-03      |
| ibration period :      | 365 Days                           |                | B -5,8624186750E-07     |
| nsor response time :   | 1,031591E-01 Secs.                 |                | C -4,3129818293E-12     |
| citation current :     | 10,000000E-07 A<br>(10,000000E-07) |                |                         |
|                        |                                    |                |                         |
|                        |                                    |                |                         |
|                        |                                    |                |                         |
|                        |                                    |                |                         |

#### Probe type data page

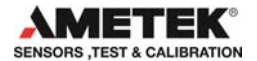

# 5.1 Calibration details

Set probe calibration date.

| Calibration date 02-06-2006 | • |
|-----------------------------|---|
|-----------------------------|---|

#### Calibration date

Click on the down arrow and an electronic calendar will assist in the date selection.

| Calibration date         | 02-06- | 2006 | •     |        |       |    | Cali    |  |
|--------------------------|--------|------|-------|--------|-------|----|---------|--|
| Calibration initials     | ◀      |      | ju    | ni 20  | 06    |    |         |  |
| Measurement location ID  | ma     | ti   | on    | to     | fr    | ø  | sø ,u   |  |
| measurement location ib. | 29     |      | 31    | 1      | 2     | 3  | 4 β,9(  |  |
| Colibration period :     | 5      | 6    | 7     | 8      | 9     | 10 | 11 57   |  |
| calibration period .     | 12     | 13   | 14    | 15     | 16    | 17 | 18      |  |
|                          | 19     | 20   | 21    | 22     | 23    | 24 | 25 4,1  |  |
| Sensor response time :   | ∞      | 27   | 28    | 29     | 30    | 1  | 2       |  |
|                          | 3      | 4    | 5     | 6      | - 7 - |    | 9 sista |  |
|                          | D      | l da | g: 26 | 6-06-3 | 2006  |    | 1,8     |  |
|                          |        |      |       |        |       |    |         |  |

| Calibration initials | инн | Calibration initials | ЈНН    |
|----------------------|-----|----------------------|--------|
| Initials of operator |     | Calibration          | period |

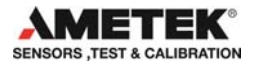

### 5.2 Measurement location ID

Measurement location ID. 85

### 5.3 Probe response time

Sensor response time : 2,620000E-03 Secs. (2,619996E-03)

# 5.4 Probe excitation (RTD & Thermistor only)

| Excitation current : | 10,000000E-02 A |
|----------------------|-----------------|
|                      | (1,000256E-01)  |

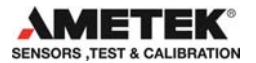

# 5.5 Thermocouple coefficients

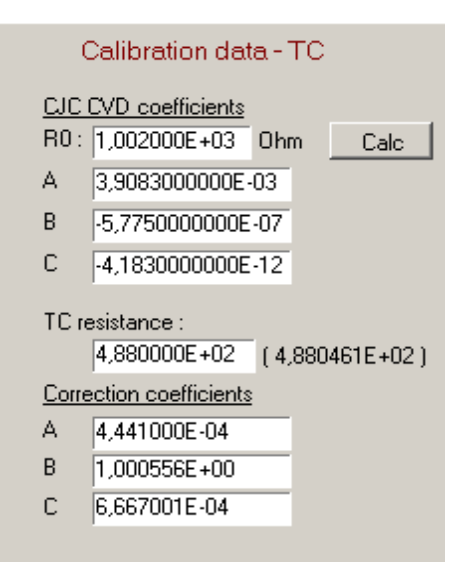

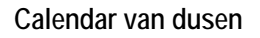

The Calc button is used to calculate the CJ R0 value. The user will be prompted to key in the current temperature reading of the probe

| 💦 Caculate CJ Ri    |                 |
|---------------------|-----------------|
| Enter the pr        | obe temperature |
|                     | °C              |
| <b>√</b> <u>0</u> k | X Cancel        |

Enter the reading on the device then click OK.

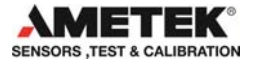

### 5.6 RTD coefficients

There are two possible coefficient standard available, Calendar van dusen and ITS-90

| Calibrtion data RTD - CVD |                  |  |  |
|---------------------------|------------------|--|--|
| R0                        | 0,000000E-01     |  |  |
| А                         | 0,0000000000E-01 |  |  |
| В                         | 0,0000000000E-01 |  |  |
| С                         | 0,0000000000E-01 |  |  |
|                           |                  |  |  |

#### Calendar van dusen

| Calibrtion data RTD - ITS90 |  |  |  |  |
|-----------------------------|--|--|--|--|
| 0,000000                    |  |  |  |  |
| 0,000000000E-01             |  |  |  |  |
| 0,000000000E-01             |  |  |  |  |
| 0,000000000E-01             |  |  |  |  |
| 0,000000000E-01             |  |  |  |  |
| 0,000000000E-01             |  |  |  |  |
| 0,000000000E-01             |  |  |  |  |
| 0,000000000E-01             |  |  |  |  |
| 0,000000000E-01             |  |  |  |  |
| 0,000000000E-01             |  |  |  |  |
| 0,000000000E-01             |  |  |  |  |
| 0,000000000E-01             |  |  |  |  |
| 0,000000000E-01             |  |  |  |  |
|                             |  |  |  |  |

ITS-90

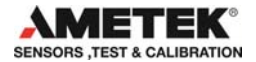

# 5.7 Thermistor coefficients

For thermistor type sensor steinhart-Hart coefficients are used.

| Calibrtion data - Thermistor |                  |  |  |  |
|------------------------------|------------------|--|--|--|
| Steinhart-Hart coefficients  |                  |  |  |  |
| RO                           | 0,0000E-01       |  |  |  |
| А                            | 0,0000000000E-01 |  |  |  |
| В                            | 0,000000000E-01  |  |  |  |
| С                            | 0,0000000000E-01 |  |  |  |
|                              |                  |  |  |  |

Steinhart-Hart

#### **AMETEK Sensors, Test & Calibration**

A business unit of AMETEK Measurement & Calibration Technologies Division offering the following industry leading brands for test and calibration instrumentation.

#### **JOFRA Calibration Instruments**

Temperature Calibrators

Portable dry-block calibrators, precision thermometers and liquid baths. Temperature sensors for industrial and marine use. *Pressure Calibrators* 

Convenient electronic systems ranging from -25 mbar to 1000 bar - fully temperaturecompensated for problem-free and accurate field use.

Signal Instruments

Process signal measurement and simulation for easy control loop calibration and measurement tasks.

#### M&G Deadweight Testers & Pumps

Pneumatic floating-ball or hydraulic piston dead weight testers with accuracies to 0.015% of reading. Pressure generators delivering up to 1.000 bar.

#### **Crystal Pressure**

Digital pressure gauges and calibrators that are accurate, easy-to-use and reliable. Designed for use in the harshest environments; most products carry an IS, IP67 and DNV rating.

#### Lloyd Materials Testing

Materials testing machines and software that guarantees expert materials testing solutions. Also covering Texture Analysers to perform rapid, general food testing and detailed texture analysis on a diverse range of foods and cosmetics.

#### **Davenport Polymer Test Equipment**

Allows measurement and characterization of moisture-sensitive PET polymers and polymer density.

#### Chatillon Force Measurement

The hand held force gauges and motorized testers have earned their reputation for quality, reliability and accuracy and they represent the de facto standard for force measurement.

#### **Newage Hardness Testing**

Hardness testers, durometers, optical systems and software for data acquisition and analysis.

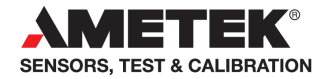

United Kingdom Tel +44 (0)1243 833 302 jofra@ametek.co.uk

France Tel +33 (0)1 30 68 89 40 general.lloyd-instruments@ametek.fr

Germany Tel +49 (0)2159 9136 510 info.mct-de@ametek.de

Denmark Tel +45 4816 8000 jofra@ametek.com USA

Florida Tel +1 (800) 527 9999 cal.info@ametek.com

California Tel +1 (800) 444 1850 crystal@ametek.com

India Tel +91 22 2836 4750 jofra@ametek.com

#### www.ametekcalibration.com

Singapore Tel +65 6484 2388 jofra@ametek.com

**China** *Shanghai* Tel +86 21 5868 5111

Beijing Tel +86 10 8526 2111 jofra.sales@ametek.com.cn

Information in this document is subject to change without notice. @2016, by AMETEK, Inc., www.ametek.com. All rights reserved